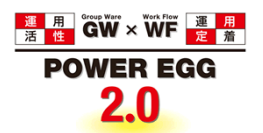

# POWER EGG2.0 Ver.2.5

# Initial Manual (English version)

© Copyright 2013 D-CIRCLE,INC. All Rights Reserved 2013.01

### Introduction

This document explains about the browser setup and login that are used in POWER EGG for POWER EGG users.

In addition, this document is the only one manual in English.

#### **About Notation**

| Notation | Description                            |
|----------|----------------------------------------|
| *        | Indicates as a required field.         |
| MEMO     | Refers to the reference information.   |
| 1        | Refers to the supplement of the field. |

## Index

| 1.Client Initial Setup                            | 1 |
|---------------------------------------------------|---|
| 10 Internet Explorer Setup                        | 1 |
|                                                   | _ |
| 2.Login                                           | 5 |
| Important Notices Related to the Use of POWER EGG | 5 |
| 2.1 POWER EGG Startup                             | 6 |
| 10 Log in to POWER EGG                            | 6 |

## 1. Client Initial Setup

When using POWER EGG by Internet Explorer, you need to set up the Web browser. However, in the case of FireFox, the browser setup is not necessary.

About the correspondence browser, in the case of Windows OS: you need to install Internet Explorer 6 SP2 or higher/7/8/9/10 (only for Desktop UI) or FireFox17, and in the case of Mac OS: only FireFox 17 is necessary. In addition, the correspondence OSs are Windows XP, Vista, 7, 8, Mac OS X (10.4 or higher).

#### **Unternet Explorer Setup**

Step.1: Start Internet Explorer.

Step.2: On the Tools menu, click Internet Options.

- Step.3: On the Internet Options, click Security.
- Step.4: Choose the **Trusted sites** then click **Sites** button.

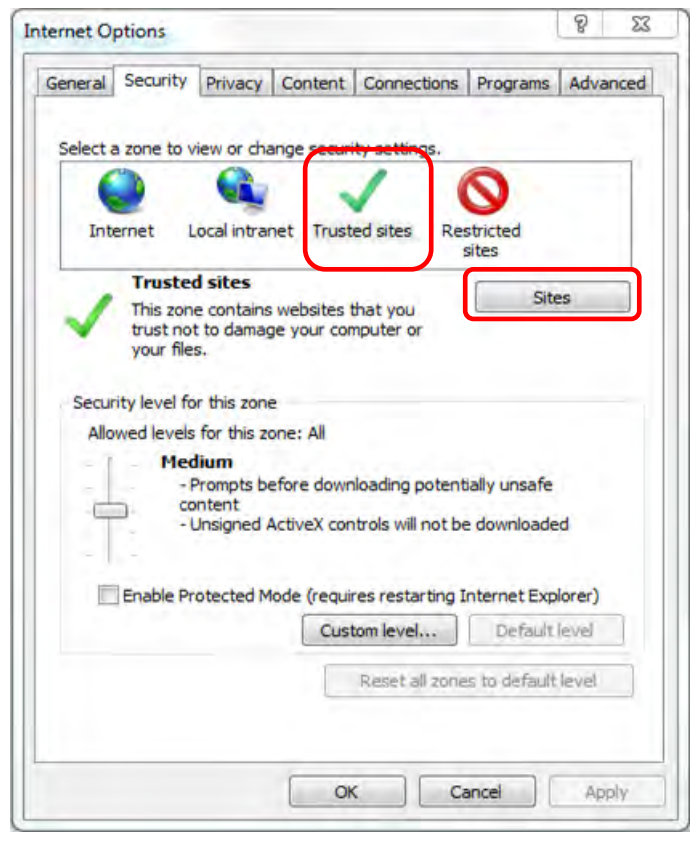

Step.5: In the **Trusted sites** dialog box, enter the URL to access to POWER EGG, and then click **Add** button.

| http://                       |                                    | Add    |  |
|-------------------------------|------------------------------------|--------|--|
| /ebsites:                     |                                    |        |  |
| 1.1.1                         |                                    | Remove |  |
|                               |                                    |        |  |
| -                             |                                    |        |  |
| Require server verification ( | https:) for all sites in this zone |        |  |
|                               |                                    |        |  |

Step.6: Click **Close** button in the **Trusted sites** dialog box.

Step.7: Confirm whether the "Enable Protected Mode (requires restarting Internet Explorer" is OFF (unchecked) or not. In case of ON (checked), remove the check.

"http://pesvr:7777". ("pesvr" is the server name, "7777" is the port number.)

For example, if the login URL of POWER EGG is "http://pesvr:7777/pe4j/index.jsp", then enter

| Internet Local intranet Trusted sites Restricted<br>sites Trusted sites This zone contains websites that you<br>trust not to damage your computer or<br>your files. Security level for this zone Allowed levels for this zone: All Allowed levels for this zone: Allowed levels for this zone: Allowed levels for this zone: Allowed levels for this zone: Allowed levels for this zone: Allowed levels for this zone: Allowed levels for this zone: Allowed levels for this zone: Allowed levels for this zone: Allowed levels for this zone: Allowed levels for this zone: Allowed levels for this zone: Allowe |       |                                                                 |                                                    |                                       | 0              | •             |  |
|----------------------------------------------------------------------------------------------------|-------|-----------------------------------------------------------------|----------------------------------------------------|---------------------------------------|----------------|---------------|--|
| Trusted sites       Sites         This zone contains websites that you trust not to damage your computer or your files.       Sites         Security level for this zone       Allowed levels for this zone: All         Allowed levels for this zone: All       • Prompts before downloading potentially unsafe content         - Unsigned ActiveX controls will not be downloaded       • Unsigned ActiveX controls will not be downloaded                                                                                                    | Inte  | met Lo                                                          | ocal intranet                                      | Trusted sites                         | Restricted     |               |  |
| Allowed levels for this zone: All    Medium   Prompts before downloading potentially unsafe content  Unsigned ActiveX controls will not be downloaded                                                                                                    | Secur | Trusted<br>This zone<br>trust not<br>your files<br>ty level for | sites<br>contains web<br>to damage yo<br>this zone | osites that you<br>our computer or    |                | Sites         |  |
| Medium - Prompts before downloading potentially unsafe content - Unsigned ActiveX controls will not be downloaded                                                                                                    | Allo  | ved levels                                                      | for this zone:                                     | All                                   |                |               |  |
|                                                                                                    | 4     | Medi<br>-Pi<br>cor<br>-U                                        | ium<br>rompts before<br>ntent<br>nsigned Activ     | e downloading p<br>eX controls will r | otentially uns | safe<br>oaded |  |
|                                                                                                    |       | Enable Pro                                                      | tected Mode                                        | (requires restar                      | ung internet   | Explorer)     |  |

Step.8: Click Custom level... button in the Internet Options dialog box.

| General      | Security                                                                                            | Privacy                                                                     | Content                                    | Connections                           | Programs                                   | Advanced    |
|--------------|----------------------------------------------------------------------------------------------------|-----------------------------------------------------------------------------|--------------------------------------------|---------------------------------------|--------------------------------------------|-------------|
| Select       | a zone to v                                                                                         | view or cha                                                                 | ange securi                                | ity settings.                         |                                            |             |
| 16           |                                                                                                    |                                                                             |                                            | 1                                     | 0                                          |             |
| Int          | ernet L                                                                                             | ocal intra                                                                  | net Trust                                  | ed sites Res                          | stricted                                   | 1           |
| -            | Truste                                                                                              | d sites                                                                     |                                            |                                       | City                                       |             |
| $\checkmark$ | This zon<br>trust no<br>vour file                                                                   | e contains<br>t to damag<br>s.                                              | websites t<br>ge your cor                  | that you<br>nputer or                 |                                            |             |
|              |                                                                                                    |                                                                             |                                            |                                       |                                            |             |
| Secu         | rity level fo                                                                                       | or this zone                                                                | e<br>one: All                              |                                       |                                            |             |
| Secu<br>Allo | rity level fo<br>wed levels<br>- F<br>- cc<br>- (                                                   | or this zone<br>for this zone<br>fium<br>Prompts be<br>ontent<br>Unsigned A | e<br>one: All<br>efore dowr<br>ActiveX cor | iloading potent<br>htrois will not be | ially unsafe<br>e downloade                | d           |
| Secu         | rity level fo<br>owed levels<br>- F<br>- Co<br>- Co<br>- Co<br>- Co<br>- Co<br>- Co<br>- Co<br>- Co | or this zone<br>for this zone<br>fium<br>Prompts be<br>ontent<br>Unsigned / | e<br>one: All<br>efore dowr<br>ActiveX cor | loading potent<br>trois will not be   | ially unsafe<br>e downloade<br>nternet Exp | d<br>lorer) |

Step.9: Perform the following settings in the Security Settings – Trusted Sites Zone dialog box, and then click OK button.

| Settings    |                                         |           |              |      |
|-------------|-----------------------------------------|-----------|--------------|------|
| Activ       | eX controls and plug-ins                |           |              | *    |
| - A (A)     | llow ActiveX Filtering                  |           |              |      |
| 0           | Disable                                 |           |              |      |
|             | ) Enable                                |           |              |      |
| 💽 4         | llow previously unused ActiveX control  | ls to run | without prom |      |
| 0           | Disable                                 |           |              |      |
|             | Enable                                  |           |              |      |
| 🥥 A         | llow Scriptlets                         |           |              |      |
|             | Disable                                 |           |              |      |
| 0           | ) Enable                                |           |              |      |
|             | Prompt                                  |           |              |      |
| 1 A         | utomatic prompting for ActiveX contro   | ls        |              |      |
|             | Disable                                 |           |              |      |
|             | ) Enable                                |           |              |      |
|             | inary and script benaviors              |           |              | ÷    |
| 3           | III                                     |           |              |      |
| *Takes eff  | ect after you restart Internet Explorer | r         |              |      |
| Reset custo | m settings                              |           |              |      |
| Reset to:   | Medium (default)                        | -         | Reset        | -    |
|             | includin (october)                      |           |              | -    |
|             | 1000                                    |           |              |      |
|             |                                         | 014       |              | in l |

| Setup field                                                                | Setup value |
|----------------------------------------------------------------------------|-------------|
| ActiveX controls and plug-ins                                              | "Enable"    |
| Automatic prompting for ActiveX controls                                   | "Disable"   |
| Initialize and script ActiveX controls not<br>marked as safe for scripting | "Enable"    |
| Script ActiveX controls marked safe for scripting                          | "Enable"    |

| Setup field                                                           | Setup value          |
|-----------------------------------------------------------------------|----------------------|
| Download signed ActiveX controls                                      | "Prompt" or "Enable" |
| Download unsigned ActiveX controls                                    | "Prompt" or "Enable" |
| Allow websites to open windows without address or status bar *1       | "Enable" (recommend) |
| Allow script-initiated windows without size or position constrains *1 | "Enable" (recommend) |
| Allow Programmatic clipboard access                                   | "Enable"             |
| Use Pop-up Blocker                                                    | "Disable"            |
| Automatic prompting for file downloads *2                             | "Enable"             |

 $\ast$  Use the browser default value for the remaining fields.

\* 1: The above option is not included in Internet Explorer 6.

 $\ast$  2: The above option is not included in Internet Explorer 9 or higher.

#### Step.10: In the Internet Options, click OK button to complete the setup.

| MEMO | In addition to the settings above, in the case of using a proxy server, perform the exception setup for not to |
|------|----------------------------------------------------------------------------------------------------|
|      | use POWER EGG site as a proxy server.                                                                          |
|      | About the necessity of the exception setup of the proxy server, ask the system administrator.                  |

### 2. Login

This chapter explains about the login method.

#### Important Notices Related to the Use of POWER EGG

- 1. Do not log in by the same user at the same time. POWER EGG is based on "one employee - one user ID" design. If logging in and operating by the same user at the same time, the data may be collapsed.
- 2. Do not perform the screen transition by using buttons other than the upper part buttons in POWER EGG screen. In case of using Back button, advance buttons or history display, etc. of the browser to perform the screen transition, those operations may not be performed normally.
- 3. Do not start and operate some POWER EGGs at the same time by starting many tabs in the same window. If performing that operation, the data may be collapsed.
- 4. About the keyword search: Keyword search is not based on forward/backward search method. Enter the keyword which is a full word. There is a possibility of no results if searching for a keyword which does not have any meaning.
- About the attached file search: You may not be able to search for the value after the registration from the system environment. (It may be possible to be searched from the next day) In addition, the searchable file format depends on the system environment. However, the searching of attached files may not be possible if there is no permission from the system administrator.
- 6. About the displaying of message "...in half-size X characters": Half-size character is a half-size alphanumeric character. In the case of characters other than half-size alphanumeric characters, 1 character equals to 3-4 half-size characters.

#### 2.1 POWER EGG Startup

#### ULog in to POWER EGG

#### Step.1: Start the browser.

About the correspondence browser, refer to "1. Client Initial Setup".

Step.2: Enter the POWER EGG URL into **Address** field of the browser. About the URL, ask the system administrator.

Step.3: The POWER EGG login screen is displayed. Enter the user ID and login password.

| 😸 StartupNavi - POWER                                             | EGG - Windows Internet Explorer | A CONTRACTOR                                   | -                            |               |
|-------------------------------------------------------------------|---------------------------------|------------------------------------------------|------------------------------|---------------|
| 3 - Nhttp://                                                      | pesvr/pe4j/login.jsf            |                                                | * +7 🗶 👌                     | ۶ -           |
| 👍 お気に入り 🚺 St                                                      | artupNavi - POWEREGG            |                                                |                              |               |
|                                                                   | User ID:<br>Password:           | LOGIN                                          | <b>Hello !</b><br>Jan 29 Tue | esday (Talan) |
| 今日は何の日?<br>● 1848 砂金発見<br>大工のマーシャルが対<br>● 1871 郵便開始<br>東京、大阪、京都間で | リフォルニアの 川底で発見 ゴールドラ<br>開始       | 今日生まれた著名人<br>● 1776 ホフマン(独・作<br>● 1947 尾崎将司(ゴル | 三家)<br>-ファー)                 |               |

Step.4: Click LOGIN button. After the login, if the Corporate Navi screen is displayed, then click Navi View button.

NaviView screen will be displayed.

| お気に                                          | CA2 Navil                                                                         | view - POWEREGG                                                                  |                        |             |                                                               |                                                                   |                                                                                                    |                                                                           |
|----------------------------------------------|-----------------------------------------------------------------------------------|----------------------------------------------------------------------------------|------------------------|-------------|---------------------------------------------------------------|-------------------------------------------------------------------|----------------------------------------------------------------------------------------------------|---------------------------------------------------------------------------|
| John Smith システム部                             |                                                                                   |                                                                                  |                        | Points      | 0 Updated: 2013/01/29 (Tue)                                   | 15:14 🕐 LOG 0                                                     |                                                                                                    |                                                                           |
| POW                                          | ER EGG                                                                            | Groupware                                                                        | File Library           | Workflow    | SFA                                                           |                                                                   |                                                                                                    | My Menu SS                                                                |
| tartup                                       | Navi o Corp.Nav                                                                   | vi 🔰 Navi View >                                                                 |                        |             |                                                               |                                                                   | Presence status                                                                                                | In office                                                                 |
|                                              | Schedule (1)                                                                      | Task (0) Requ                                                                    | esting Task (0)        | Message (1) | Board                                                         | (7) Forum                                                         | (0) Internal Mail (1)                                                                                          |                                                                           |
| edule                                        | Schedule                                                                          |                                                                                  |                        |             | Board                                                         |                                                                   |                                                                                                    |                                                                           |
| nsk                                          | Time<br>There is no scher                                                         | Subject<br>dule.                                                                 |                        |             | Date                                                          | Subject                                                           |                                                                                                    | Employee<br>responsible for<br>posting                                    |
| one<br>sage<br>rnai<br>all<br>loyee<br>ctory | Event<br>Period<br>09/15 - 09/20                                                  | Name<br>FoodExpo2008<br>東京ビックサイト                                                 | <del>のお知らせ</del><br>西棟 |             | 12/13<br>12/07<br>11/25<br>11/05<br>11/05<br>09/11<br>- 09/01 | 【事務所移動<br>【お知らせ】<br>当社お客様<br>年末調整ス<br>FoodExpo<br>【重要】社F<br>防災訓練の | 試出手食品様<br>銀の落し物がありました。<br>の山手食品様の商品素内<br>ケジュールについて<br>2012のお知らせ<br>内規定改定の件(人事規定)<br>ご案内                        | 大木 明       野村 信二       土井 動       佐田 勝男       大木 明       総務部       日比野 知恵 |
| omer                                         | Assist Message                                                                    | (4) Other Mess                                                                   | ages (0) Datab         | ase (0)     | File Libr                                                     | rary (3) e                                                        | Mail (0) Bookmark (0)                                                                                          |                                                                           |
| minch assist                                 | Groupware<br>There are 1 pr<br>There are 1 nr<br>There are 7 nr<br>There are 3 nr | hone messages,<br>ew internal mail,<br>ew board notices,<br>ew file library mess | ates.                  |             | File libri<br>Date<br>registere<br>01/11<br>09/30             | ary<br>Folder<br>価格表デ<br>一夕<br>内部統<br>制文書                         | Title         導入費用価格表           作業手順書(ソフトウェア委         251用発業発、販促関係、物           251用発業発、販促関係、物         264、夏客約) | Registrant<br><sup>1</sup> 大石 学<br>1. <sup>2</sup> 野村 信二                  |
|                                              |                                                                                   |                                                                                  |                        |             | 12/02                                                         | 価格表デ<br>一タ                                                        | ●新製品価格表                                                                                                    | ▲大木 明                                                                     |

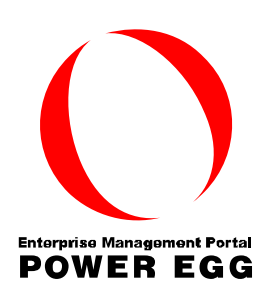

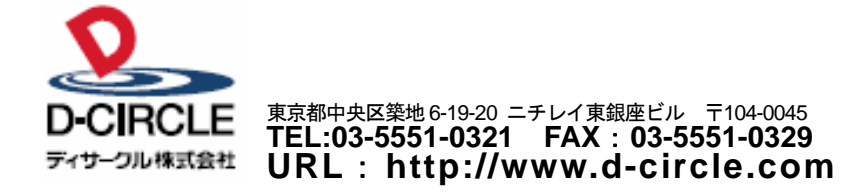